河北工程大学高水平运动队专项测试网上报名流程(2018)

一、实名注册

通过"学信网"进行注册。需填写考生本人的姓名、身份证号、手机 号后注册。(请一定填写真实信息,每位考生只能注册一次,注册后身份 证号不能修改。请牢记报名信息,不要重复注册。)

#### 欢迎注册学信网账号 Eq#(GMK号) 立即登录

| 手机号   | * | 15834567890 | )      |       |              |  |
|-------|---|-------------|--------|-------|--------------|--|
| 校验码   | x | 452323      | 免费获取   | ľ,    |              |  |
| 密码    | * | •••••       |        |       |              |  |
| 密码确认  | * | ••••••      | -      |       |              |  |
| 姓名    | * | 张三          |        |       |              |  |
| 证件类型  | * | 居民身份证       | 1.     | ·     |              |  |
| 证件号码  | * | 1301111111  | 1111   |       |              |  |
| 安全邮箱  | × | 666666666@  | qq.com | 该邮箱   | 已经注册,可直接【登录】 |  |
| 皆保问题1 | * | 您母亲的姓名是?    |        | 答案    | 随意           |  |
| 寄保问题2 | * | 您父亲的姓名是?    |        | 答案    | 随意           |  |
| 密保问题3 |   | 对您影响最大的人    | 名字是?   | 答案    | 随意           |  |
|       |   | ☑ 我已阅读并     | 同意服务条款 |       |              |  |
|       |   | ±00%±0      |        | 赤四21亡 | 记用百名2        |  |

## 二、填报个人信息

使用注册的用户名、密码登录报名系统,选择相应的招生类型(特殊 类招生报名 → 高水平运动队)"进入报名",首先"确认身份"然后 如实填报个人信息。

| 🧳 中国高等教                                                                                 | 育学生信息网       |                                                       |        | 欢迎 151759363        | 355   首页   帮助   退出 |
|-----------------------------------------------------------------------------------------|--------------|-------------------------------------------------------|--------|---------------------|--------------------|
| <ul> <li>計页</li> <li>■ 账号管理</li> <li>基本信息</li> <li>设置密保问题</li> <li>● 柳中立文名信目</li> </ul> | 学信档案         | 「「「「」の一般のないでは、「」ので、「」ので、「」ので、「」ので、「」ので、「」ので、「」ので、「」ので | 全国征兵网  | 专业推荐                | 院校满意度              |
| <ul> <li>⇒ 外企失口損益</li> <li>绑定身份证</li> <li>绑定手机</li> <li>▲ 日志信息</li> <li>登录日志</li> </ul> | <b>专业满意度</b> | 武业状况调查                                                | 自主招生报名 | <b>注</b><br>港澳台研招报名 |                    |
| 学信网<br>研究生招生<br>学信档案<br>全国征兵网<br>特殊类招生报名<br>港澳台研招报名                                     |              |                                                       |        |                     |                    |

| 高校专项计划报名系统                                    | 🎭 微信 🛛 ⑦ 微博                                                     | 站內搜索 搜索              |
|-----------------------------------------------|-----------------------------------------------------------------|----------------------|
| 报名: 自主招生 高校专项计划 综合评价 保送                       | 生高水平艺术团高水平运动队艺术类   信息发布                                         | 名单公示   系统使用说明 管理部门登录 |
| 2018年普通高等学校部分特殊类型招生基本<br>试点工作定位。试点高校要按照教育部加强调 | <b>本要求(高校高水平运动队招生)</b><br><sup>断校商水平运动队(以下简称运动队)建设的有关要求,进</sup> | ▲<br>「<br>报名登录       |
| 一步明晰高校高水平运动队招生试点工作定位,在                        | 主世界大学生运动会项目、全国学生运动会项目范围内,                                       | 注册账号                 |
|                                               | 运动会项目和全国学生运动会项目范围 , 或相关项目没有                                     |                      |

| 北京交通大学 | 北京航空航天大学 | 北方工业大学 | 北京化工大学     | 北京邮电大学  |
|--------|----------|--------|------------|---------|
| 北京林业大学 | 中央财经大学   | 中国政法大学 | 华北电力大学(北京) | 南开大学    |
| 天津大学   | 河北工程大学   | 河北地质大学 | 华北电力大学(保定) | 河北师范大学  |
| 山西师范大学 | 山西财经大学   | 内蒙古大学  | 东北大学       | 哈尔滨工业大学 |
| 燕山大学   | 哈尔滨工程大学  | 同济大学   | 东华大学       | 上海电力学院  |
| 华东师范大学 | 南京大学     | 东南大学   | 南京航空航天大学   | 南京理工大学  |

#### 特殊类型招生报名平台 / 高校专项计划报名系统 **•** 3 ŗ. 普通自主招生 高校专项计划招生 综合评价 高水平运动队 高水平艺术团 暂未开通 暂未开通 暂未开通 进入报名 Pi 艺术类 保送生

1、填报基本信息:包括性别、民族、政治面貌、高考报名所在地、考生
 类型、外语语种、联系电话、地址、邮政编码、家庭信息等

| 特殊类型招生     | 报名平台 高水平运动       | 欢迎,                                                |
|------------|------------------|----------------------------------------------------|
| > 报名须知     | 首页 > 埴报个人信息      | ▶ 基本信息                                             |
| > 确认身份     |                  |                                                    |
| > 埴报个人信息   | (* 乃必頃项; 天丁<br>败 | 子口)注意:仁潮八数子或子吗吗,谓便用于用子付,百则可能去追观拔者大                 |
| -          |                  | 姓名、手机号码来源于您的注册信息,如果有误请修改您的 注册信息                    |
| ・基本信息(1)   | 姓名:              |                                                    |
| 个人照片       | 证件号码:            |                                                    |
| 中学信息       | 手机号码:            |                                                    |
| 成绩信息       | * 性别:            | 请选择▼                                               |
| • 选考科目成绩   |                  |                                                    |
| • 综合信息     | * 出生日期:          | 1995-07-27                                         |
| ▲ 高水平运动队 • | * 民族:            | 请选择 •                                              |
| • 邮寄信息 ⊙   | * 政治面貌:          | 请选择                                                |
| 横考成结       |                  |                                                    |
| ● 単利排之     |                  | 明旦自子126日王间早,刘林叔冬安亚21170月、左口巴目、牙间、14里有女<br>求,则必须填写。 |
|            | 裡眼柳力(左/右)・       |                                                    |
| 推住入信息      |                  |                                                    |
| > 志愿管理     |                  | 视力标准为 0.1-1.5 ( 或 4.0-5.2 )                        |
| > 我的消息     | 是否色盲:            | 请选择 •                                              |
| 〉在线反馈      | * 身高(cm):        |                                                    |
|            |                  | ·····································              |
|            | * 体重(kg):        |                                                    |

|            | 该招生类型要求体重为必填项                                      |
|------------|----------------------------------------------------|
| * 高考报名所在地: | 请选择 • 请选择 • 请选择 •                                  |
|            | 填写高考报名时的户籍所在地,应与参加高考录取的省(区、市)保持一致                  |
| 高考报名号:     |                                                    |
|            | 请填写14位高考报名号(全国统一编号)                                |
| * 考生奕型:    | 请选择 •                                              |
| * 外语语种:    | 请选择 •                                              |
| * 学科类型:    | 请选择 •                                              |
|            | 高考报名所在地为上海、浙江的考生,请选择"综合改革"。其他省份的考<br>生请洗择"文科"或"理科" |
| * 联系电话:    |                                                    |
| * #***     |                                                    |
| * HX24311  |                                                    |
|            | L                                                  |
|            | 息                                                  |
| * 邮政编码:    |                                                    |
| * 家庭信息:    | 父亲                                                 |
|            | 姓名                         程度                      |
|            | 职业 工作 职务                                           |
|            |                                                    |
|            | 母亲     联系     文化       好名     申话     程度            |
|            |                                                    |
|            |                                                    |
|            | 请根据实际情况填写家庭信息。如果没有,各项请填 "无" ,文化程度请选                |
|            | 择"请选择"                                             |
|            | 一世                                                 |
|            |                                                    |

## 2、上传个人照片(本人近期正面免冠证件照)

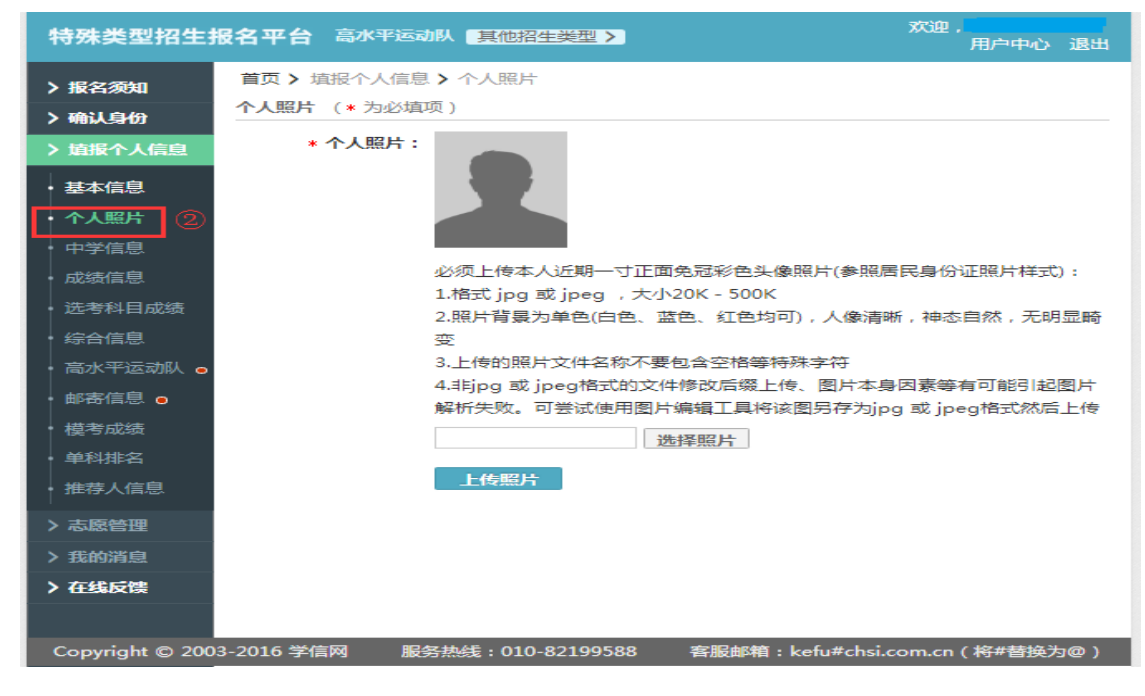

3、填写中学信息(注:填写学籍所在中学和当前就读中学信息)

| 特殊类型招生排    | <b>报名平台 高水平运动队 具他招生类型 &gt;</b>                                                                                                    | 欢迎,<br>用户中心 退出                                          |
|------------|----------------------------------------------------------------------------------------------------|---------------------------------------------------------|
| > 报名须知     | 首页> 填报个人信息 > 中学信息                                                                                                    |                                                         |
| 、通い身份      | 中学信息 (* 为必填项)                                                                                                    |                                                         |
| > <b> </b> | ⑦ 注意:如果选不到自己的中学,请"                                                                                                    | 在线反馈"。                                                  |
|            | * 学籍所在中 请选择・ 译                                                                                                    | 詩选择・ 请选择・ 请选择・                                          |
| • 基本信息     | 学:                                                                                                    |                                                         |
|            | * 当前就读中 请选择・ 详                                                                                                    | 詩选择・ 请选择・ 请选择・                                          |
|            | <b>学:</b> 如果是复读或借读,请论                                                                                                    | 日轻复读或借读的学校名称                                            |
| 洗考科日成      | * 中学级别: 请选择 ・                                                                                                    |                                                         |
| 绩          | * 所在班级:                                                                                                    |                                                         |
| 综合信息       |                                                                                                    |                                                         |
| 高水平运动      | * 担任联务:                                                                                                    |                                                         |
|            | * 班主任姓名:                                                                                                    |                                                         |
|            | * 班主任联系电                                                                                                    |                                                         |
| 保守成绩       | 话:                                                                                                    |                                                         |
| 推荐人信自      | * <b>中学详细地</b> 请选择请选择请选择                                                                                                    |                                                         |
|            | 址:                                                                                                    |                                                         |
| 〉志感管理      | * 中学邮政编                                                                                                    |                                                         |
| > 我的消息     |                                                                                                    |                                                         |
| > 任线反馈     | * 主管教学领导                                                                                                    |                                                         |
|            | メキロ・ 如教务处主任、年级组长                                                                                                    |                                                         |
|            |                                                                                                    |                                                         |
|            | 联系电位:                                                                                                    |                                                         |
|            | * 教育经历: 高中一年级:                                                                                                    |                                                         |
|            | 自日日日日日日日日日日日日日日日日日日日日日日日日日日日日日日日日日日日日日日                                                                                                 | Ê                                                       |
|            | 就读                                                                                                    |                                                         |
|            |                                                                                                    | ・ 请选择・ 请选择・                                             |
|            | 请选择・                                                                                                    |                                                         |
|            | 证明                                                                                                    |                                                         |
|            | 人                                                                                                    |                                                         |
|            | 高中二年级:                                                                                                    |                                                         |
|            |                                                                                                    |                                                         |
|            | 自日日日日日日日日日日日日日日日日日日日日日日日日日日日日日日日日日日日日日日                                                                                                 | È                                                       |
|            | 自 3                                                                                                    |                                                         |
|            | 自<br>就读<br>于<br>请选择                                                                                                    | e<br>・<br>请选择・<br>请选择・                                  |
|            | 自                                                                                                    | ・ 请选择・ 请选择・                                             |
|            | 自                                                                                                    | ・「请洗择・」请洗择・                                             |
|            | 自                                                                                                    | ・「请选择・」请选择・                                             |
|            | 自                                                                                                    | E<br>・ <b>请洗择・ 请洗择・</b>                                 |
|            | 自                                                                                                    | E<br>・ <b>请选择・ 请选择・</b><br>E                            |
|            | 自 <sup>™</sup><br>就读<br>于<br><b>请选择・</b><br>证明<br>人<br><b>高中三年级:</b><br>自 <sup>™</sup><br><sup>3</sup>                                  | E<br>・ 请选择・ 请选择・<br>E<br>・ 请选择・ 请选择・                    |
|            | 自 · · · · · · · · · · · · · · · ·                                                                                                    | E<br>・ 请选择・ 请选择・<br>・ 请选择・ 请选择・                         |
|            | 自                                                                                                    | e<br>・ 请选择・ 请选择・<br>・ 请选择・ 请选择・                         |
|            | 自<br>就读<br>于<br>请选择・<br>证明<br>人<br>高中三年级:<br>自<br>新读<br>于<br>请选择・<br>道<br>二<br>二<br>二<br>二<br>二<br>二<br>二<br>二<br>二<br>二<br>二<br>二<br>二 | ・       请选择・       请选择・         ・       请选择・       请选择・ |

|             | <b>备选教育经历:</b> 如: | 果高中某一年曾在前                | 两个中学受过教育,                               | 可在此进行补充      |
|-------------|-------------------|--------------------------|-----------------------------------------|--------------|
|             |                   | <sup>4/3</sup> 。<br>请选择・ |                                         |              |
|             |                   | 自                        | 至                                       | V-== 14+ 177 |
|             |                   | 于 「 <u>请选择</u> 」         | ・「「「「近择・                                | 请选择・         |
|             |                   | 证明                       |                                         | 清            |
|             | Ĩ                 | 请选择・                     |                                         |              |
|             |                   | 自<br>就读                  | 至                                       | 1=1+17       |
|             |                   | 于靖选择,                    | ・「「「「」」「「」」「「」」「「」」「「」」「「」」「「」」「」」「「」」「 | 頃近洋・         |
|             |                   | 证明                       |                                         | 清            |
|             |                   |                          |                                         |              |
| Copyright @ | 〕2003-2016 学信     | 网服务热线:                   | 010-82199588                            | 客服邮箱:        |

4、填写成绩信息: 高中阶段成绩及排名信息

| 特殊类型招生报                                                                          | <b>8名平台</b>                | 高水平运动队                                 | 其他招生类型 >                                          |                                      |                                       |                                  | 欢迎,<br>用户中心 退出  |
|----------------------------------------------------------------------------------|----------------------------|----------------------------------------|---------------------------------------------------|--------------------------------------|---------------------------------------|----------------------------------|-----------------|
| > 报名须知<br>> 确认身份                                                                 | 首页 > 填<br>成绩信息             | 报个人信息 > 成绩                             | 责信息                                               |                                      |                                       |                                  |                 |
| <ul> <li>         ・</li></ul>                                                    | ()注意:<br>1、请<br>2、学<br>3、某 | 如实尽量填写各学期<br>业水平考试 ( 会考 )<br>些高校的志愿可能器 | 朋期末考试成绩,如:<br>) 成绩请根据所在省<br><del>3要会考成绩。您可:</del> | 果某科目在某学期没<br>市情况,如实填写A、<br>先将学业水平(会考 | 有成绩或没有排名,<br>、B、C、D、E或合标<br>)成绩填写完整,X | 可以不填。<br>格、不合格。请勿填<br>]学业水平(会考)》 | 写分数。<br>没有的科目可以 |
| <ul> <li>中学信息</li> <li>・ 成绩信息</li> <li>④</li> </ul>                              | 填"无"。                      | 高一(上)期末                                | 高一(下)期末                                           | 高二(上)期末                              | 高二(下)期末                               | 高三(上)期末                          | 学业水平(会考)        |
| <ul> <li>选考科目成绩</li> <li>综合信息</li> </ul>                                         | 语文                         |                                        |                                                   |                                      |                                       |                                  |                 |
| <ul> <li>高水平运动队 ○</li> <li>邮寄信息 ○</li> <li>- 描表: di/4</li> </ul>                 | 外语                         |                                        |                                                   |                                      |                                       |                                  |                 |
| <ul> <li>         · 単科排名         · 推荐人信息         ·         ·         ·</li></ul> | 政治<br>历史                   |                                        |                                                   |                                      |                                       |                                  |                 |
| > 志愿管理                                                                           | 地理物理                       |                                        |                                                   |                                      |                                       |                                  |                 |

5、填写综合信息: 高中阶段的获奖情况、社会活动等(所有证明材料都 需要扫描或拍照后上传电子版)

6、填写高水平运动信息

| 特殊类型招生                                          | <b>报名平台</b> 高水平运动            | ↓ 其他招生类型 >                         | 欢迎 .<br>月 | 11户中心 | 退出 |
|-------------------------------------------------|------------------------------|------------------------------------|-----------|-------|----|
| > 报名须知                                          | 首页 > 填报个人信息 > 高高水平运动队 (* 为必知 | 局水平运动队<br>直项 )                     |           |       |    |
| 〉填报个人信息                                         | * 身高(cm)/体重(kg):             | 70 / 55<br>基本信息中的身高体重,如未填写完整请去补充信息 |           |       |    |
| <ul> <li>基本信息</li> <li>ヘム昭日</li> </ul>          | * 已达级别:                      | 请选择 ▼                              |           |       |    |
| <ul> <li>中学信息</li> </ul>                        | * 运动员等级证书编号:                 | 国际级运动健将<br>运动健将<br>一级运动员 证书编号。     |           |       |    |
| <ul> <li>成绩信息</li> <li>选考科目成绩</li> </ul>        | * 证书颁发时间:                    |                                    |           |       |    |
| <ul> <li>・ 综合信息</li> <li>・ 高水平运动队 ()</li> </ul> | * 省级(含)以上<br>比赛名称及名次:        | 国家运动员证书颁发时间。                       |           |       |    |
| • 邮寄信息 O                                        |                              | <i>h</i>                           |           |       |    |
| <ul> <li>模考成绩</li> <li>单科排名</li> </ul>          |                              | 高中阶段获得省级(含)以上比赛名称及名次,如果没有请填"无"。    |           |       |    |
| • 推荐人信息                                         |                              | 保存取消                               |           |       |    |
| > 志愿管理                                          |                              |                                    |           |       |    |

#### 7、填写邮寄信息

(注意:学校有可能根据以下信息邮寄录取通知书等重要文件,请仔细核对。)

| 特殊类型招生        | <b>报名平台</b> 高水平运动                | 队 其他招生类型 >       | 欢迎, <b>一</b><br>用户中心 道 | 昆出 |
|---------------|----------------------------------|------------------|------------------------|----|
| > 报名须知 > 确认身份 | 首页 > 填报个人信息 > 日<br>邮寄信息 (* 为必填项) | 邮寄信息             |                        |    |
| > 填报个人信息      | 1 注意:学校有可能根据                     | 以下信息邮寄录取通知书等重要:  | 文件 , 请仔细核对。            |    |
| ・基本信息         | * 收件人姓名:                         | 某某某              | 使用注册信息中姓名              |    |
| • 个人照片        | * 收件人手机号:                        | 12345678910      | 使用注册信息中手机号             |    |
| • 中学信息        |                                  | 11位手机号码          |                        |    |
| ・成绩信息         | * 邮寄地址:                          | ******           |                        |    |
| • 选考科目成绩      |                                  |                  |                        |    |
| • 综合信息        |                                  |                  |                        |    |
| • 高水平运动队      |                                  | 地址请写明街道名称、门牌号码   | 码、楼层和房间号等信息。最多输入100个字符 |    |
| 邮寄信息 0 ⑦      | * 邮寄地址邮政编码:                      | 000254           | 使用基本信息中邮政编码            |    |
| ・模考成绩         |                                  | 6位邮寄地址邮政编码,如:100 |                        |    |
| ・単科排名         |                                  | 保存取消             |                        |    |
| • 推荐人信息       |                                  |                  |                        |    |
| > 志愿管理        |                                  |                  |                        |    |

# 8、以后若要登陆修改报名的信息,在首页点击 用户登陆即可

三、在报名平台的"志愿管理"栏目,按照要求填报志愿。

| <ul> <li>&gt; 确认身份</li> <li>&gt; 填报个人信息</li> <li>・ 基本信息</li> <li>・ 本人昭日</li> </ul> | <ul> <li>说明         <ol> <li>请注意各高校各报名类型的报名时间,您需要在志愿高校的报名时间内填报、确认志愿并上传签字盖章后的申请表。</li> <li>对于"待补充材料"的志愿,您需要在高校指定的截止时间前重新确认志愿并重新完成上传签字盖章后的申请表。</li> <li>您可以随时取消"待确认"、"待补充材料"和"报名未成功"的志愿,但对于已确认且未被审核的志愿,只能在高校的规定时间内取谐志愿,不能取谐户审核的志愿。</li> </ol> </li> </ul> |
|------------------------------------------------------------------------------------|----------------------------------------------------------------------------------------------------|
| <ul> <li>中学信息</li> <li>成绩信息</li> </ul>                                             | 19月1日の日本日本日本日本日本日本日本日本日本日本日本日本日本日本日本日本日本日本日                                                                                                    |
| <ul> <li>・ 选考科目成绩</li> <li>・ 综合信息</li> <li>・ 高水平运动队</li> </ul>                     | 添加志愿                                                                                                    |
| <ul> <li>・ 邮寄信息</li> <li>・ 模考成绩</li> <li>・ 单利排名</li> </ul>                         |                                                                                                    |
| <ul> <li>推荐人信息</li> <li>志愿管理</li> </ul>                                            |                                                                                                    |
| <ul> <li>&gt; 我的消息</li> <li>&gt; 在线反馈</li> </ul>                                   |                                                                                                    |

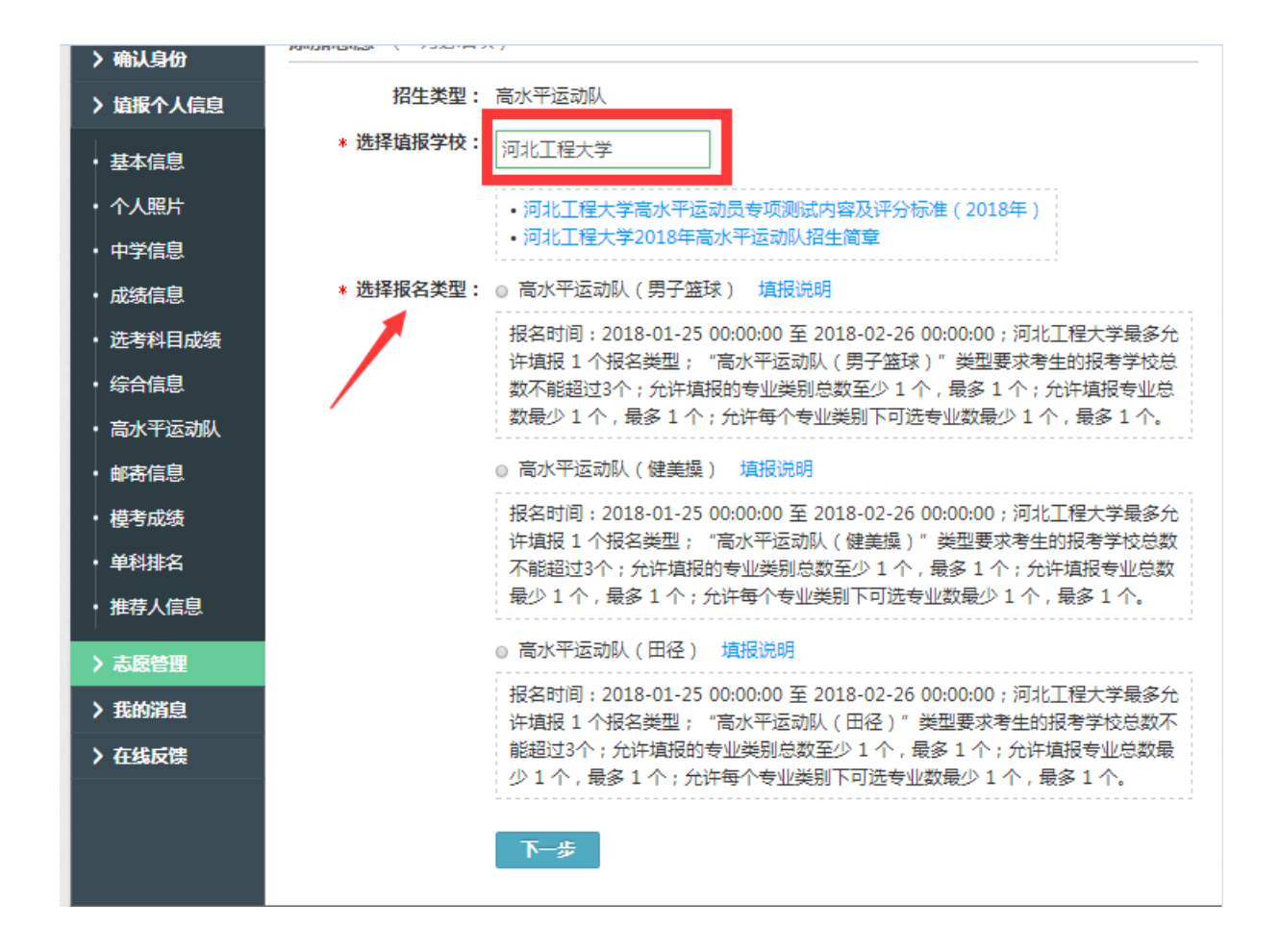